# **Your Commissions Report**

#### **SUMMARY**

Learn to download a personal commissions report that includes your sales volume and commission figures for your desired date range.

#### IN THIS ARTICLE

Introduction Who Can Do This? How To **Download Your Commissions Report Read the Report** FAQ (Frequently Asked Questions)

## Introduction

For offices subscribed to Paperless Pipeline's Commission Module, the Your Commissions report offers agents a look at their commission figures for their desired closing period.

## Who Can Do This

Anyone that is a user in an account that has Commission Module enabled can download their own Your Commissions report.

## **How To**

**Download Your Commissions Report** 

To download your commissions report:

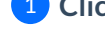

Click your name in the upper right corner then [Personal Profile].

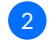

2 Click [Your Commissions] from the left menu.

3 Select your desired Closing Period or enter a custom date range.

The above report is only available for Paperless Pipeline accounts that have the Commission Module enabled.

## **Read the Report**

To read your commissions report:

## 1 Open the document from the saved location on your computer.

The following sample report displays the type of information contained in the agent personal commission report.

| Commission figures (Jan. 1, 2021 to Oct. 7, 2021)     Current commission percent   22   Transactions closed   1     Next commission percent   22   Transactions closed   1     Sales closed   1   Sales closed   1     Remaining commission to next split threshold   \$16,738.57   Total units   1.75     Commission to broker   \$3,261.43   Listings units   1     Agent start date   Jan. 1, 2000   Sales units   0.75     Transaction gross commission   \$31,500.00   Sales volume   \$10,19,033.75     Agent commission earned   \$21,946.44   Fees & taxes paid   -\$531.48     Net commission earned   \$21,946.44   Fees & taxes paid   -\$543.48     Net commission earned   \$21,946.44   Fees & taxes paid   -\$543.68     Deductions paid   -\$485.66   Deductions paid   -\$485.66     Deductions received   \$1,766.61   Net payable   \$22,895.91     Referral Commission earned   \$20,00   Fees & taxes paid   -\$0.00     Net referral commission earned   \$0.00   Fees & taxes paid   -\$0.00     Net referral commission earned   \$0.00 </th <th>Commission figures (Jan. 1</th> <th></th> <th></th> <th></th>                                                                                                    | Commission figures (Jan. 1 |                      |                                  |                |
|----------------------------------------------------------------------------------------------------|----------------------------|----------------------|----------------------------------|----------------|
| Current commission percent   22   Transactions closed   1     Next commission split threshold   \$20,000.00   Sales closed   1     Remaining commission to next split threshold   \$16,738.57   Total units   1.75     Commission to broker   \$3,261.43   Listings units   1     Agent start date   Jan. 1, 2000   Sales units   0.75     Transaction gross commission   \$31,500.00     Sales volume   \$1,019,033.75     Agent start date   Jan. 1, 2000   Sales volume   \$21,946.44     Fees & taxes paid   -\$551.48     Net commission earned   \$21,946.44   Fees & taxes paid   -\$551.48     Net commission earned   \$21,946.44   Fees & taxes paid   -\$425.66     Deductions paid   -\$445.66   Deductions received   \$0.00     Payable before client fees   \$22,959.91   S22,695.91     Referral Commission earned   \$0.00   Fees & taxes paid   -\$0.00     Net referral commission earned   \$0.00   Fees & taxes paid   -\$0.00     Deductions paid   -\$0.00   Fees & taxes paid   -\$0.00     Net referral commission earned                                                                                                    |                            | I, 2021 to Oct. 7, 2 | 021)                             |                |
| Next commission<br>split thresholdListings closed1Remaining commission<br>to next split threshold\$16,738.57Total units1.75Commission to broker\$3,261.43Listings units1Agent start dateJan. 1, 2000Sales units0.75Agent start dateJan. 1, 2000Sales units0.75Agent start dateJan. 1, 2000Sales units0.75Agent start dateJan. 1, 2000Sales units0.75Agent start dateJan. 1, 2000Sales volume\$1,019,033.75Agent commission\$21,946.44Fees & taxes paid-\$531.48Net commission earned\$21,946.44Fees & taxes paid-\$531.48Net commission earned\$21,946.44Fees & taxes paid-\$531.48Net commission earned\$21,946.44Fees & taxes paid-\$531.48Net commission earned\$21,946.44Fees & taxes paid-\$531.48Net commission earned\$21,946.44Fees & taxes paid-\$531.48Net commission earned\$20,000Payable before client fees\$22,993.00Client fees\$22,993.01Client fees\$22,993.01Net payable\$22,695.91Fees & taxes paid-\$00.00Fees & taxes paid-\$00.00Fees & taxes paid-\$00.00Net referral commission earned\$0.00Deductions paid-\$00.00Deductions paid-\$00.00Deductions paid-\$00.00Net referral payable\$0.00Net referral payable\$0.00Net referral payable                                                                                                    | Current commission percent | 22                   | Transactions closed              | 1              |
| Spin Instanda 320,000,00 Sales closed 1<br>Remaining commission<br>to next split threshold \$16,738,57<br>Commission to broker \$3,261.43<br>Agent start date Jan. 1, 2000 Sales units 0.75<br>Transaction gross commission \$31,500,00<br>Sales volume \$1,019,033,75<br>Agent Commission earned \$21,946,44<br>Fees & taxes paid -\$531,48<br>Net commission earned \$21,946,44<br>Fees & taxes paid -\$531,48<br>Net commission earned \$21,946,44<br>Fees & taxes paid -\$531,48<br>Net commission earned \$21,946,64<br>Sales volume \$1,019,033,75<br>Cross commission earned \$21,946,44<br>Fees & taxes paid -\$531,48<br>Net commission earned \$21,946,66<br>Deductions received \$0,000<br>Payable before client fees \$20,929,30<br>Client fees received \$1,766,61<br>Net payable \$22,695,91<br>Referral Commission earned \$0,000<br>Fees & taxes paid -\$0,000<br>Net referral commission earned \$0,000<br>Deductions paid -\$0,000<br>Net referral commission earned \$0,000<br>Deductions paid -\$0,000<br>Net referral commission earned \$0,000<br>Deductions paid -\$0,000<br>Deductions paid -\$0,000 | Next commission            | \$20,000,00          | Listings closed                  | 1              |
| Total unitsTotal units1.75Commission to broker\$3,261,43Listings units1Agent start dateJan. 1, 2000Sales units0.75Transaction gross commission\$31,500.00Sales volume\$1,019,033.75Agent Commission earned\$21,946.44Fees & taxes paid-\$531.48Net commission earned\$21,946.44Fees & taxes paid-\$531.48Net commission earned\$21,946.44Fees & taxes paid-\$531.48Net commission earned\$21,946.44Fees & taxes paid-\$485.66Deductions received\$0.00Payable before client fees\$20,929.30Client fees received\$1,766.61Net payable\$22,695.91Referral Commission earned\$0.00Fees & taxes paid-\$0.00Net referral commission earned\$0.00Reductions paid-\$0.00Net referral commission earned\$0.00Reductions paid-\$0.00Net referral commission earned\$0.00Reductions paid-\$0.00Net referral commission earned\$0.00Deductions paid-\$0.00Deductions paid-\$0.00Net referral payable\$0.00Net referral payable\$0.00                                                                                                    | Remaining commission       | \$20,000.00          | Sales closed                     | 1              |
| Commission to broker\$3,261.43Listings units1Agent start dateJan. 1, 2000Sales units0.75Transaction gross commission\$31,500.00Sales volume\$1,019,033.75Agent Commission earned\$21,946.44Fees & taxes paid-\$531.48Net commission earned\$21,946.44Fees & taxes paid-\$531.48Net commission earned\$21,946.44Fees & taxes paid-\$485.66Deductions paid-\$485.66Deductions received\$0.00Payable before client fees\$20,929.30Client fees received\$1,766.61Net payable\$22,695.91Referral Commission earned\$0.00Fees & taxes paid-\$0.00Referral commission earned\$0.00Fees & taxes paid-\$0.00Deductions paid-\$0.00Net referral commission earned\$0.00Net referral commission earned\$0.00Net referral payable\$0.00Net referral payable\$0.00Net referral payable\$0.00Net referral payable\$0.00Net referral payable\$0.00Net referral payable\$0.00Net referral payable\$0.00Net referral payable\$0.00                                                                                                    | to next split threshold    | \$16,738.57          | Total units                      | 1.75           |
| Agent start dateJan. 1, 2000Sales units0.75Transaction gross commission\$31,500.00Sales volume\$1,019,033.75Agent Commission\$1,019,033.75Agent Commission earned\$21,946.44Fees & taxes paid-\$5531.48Net commission earned\$21,414.96Deductions paid-\$485.66Deductions received\$0.00Payable before client fees\$20,929.30Client fees received\$1,766.61Net payable\$22,695.91Referral Commission earned\$0.00Fees & taxes paid-\$0.00Net referral commission earned\$0.00Deductions paid-\$0.00Net referral commission earned\$0.00Deductions paid-\$0.00Net referral commission earned\$0.00Deductions paid-\$0.00Net referral commission earned\$0.00Net referral payable\$0.00Net referral payable\$0.00Net referral payable\$0.00Net referral payable\$0.00Net referral payable\$0.00Net referral payable\$0.00Net referral payable\$0.00Net referral payable\$0.00                                                                                                    | Commission to broker       | \$3,261.43           | Listings units                   | 1              |
| Transaction gross commission\$31,500.00Sales volume\$1,019,033.75Agent CommissionsGross commission earned\$21,946.44Fees & taxes paid-\$531.48Net commission earned\$21,414.96Deductions paid-\$485.66Deductions received\$0.00Payable before client fees\$20,929.30Client fees received\$1,766.61Net payable\$22,695.91Referral Commission earned\$0.00Fees & taxes paid-\$0.00Net referral commission earned\$0.00Deductions paid-\$0.00Net referral commission earned\$0.00Deductions paid-\$0.00Net referral commission earned\$0.00Deductions paid-\$0.00Deductions paid-\$0.00                                                                                                    | Agent start date           | Jan. 1, 2000         | Sales units                      | 0.75           |
| Sales volume\$1,019,033.75Agent CommissionsGross commission earned\$21,946.44Fees & taxes paid-\$531.48Net commission earned\$21,414.96Deductions paid-\$485.66Deductions received\$0.00Payable before client fees\$22,929.30Client fees received\$1,766.61Net payable\$22,695.91Referral Commission earned\$0.00Fees & taxes paid-\$0.00Net referral commission earned\$0.00Deductions paid-\$0.00Deductions paid-\$0.00Net referral payable\$0.00                                                                                                    |                            |                      | Transaction gross commission     | \$31,500.00    |
| Agent CommissionsGross commission earned\$21,946.44Fees & taxes paid-\$531.48Net commission earned\$21,414.96Deductions paid-\$485.66Deductions received\$0.00Payable before client fees\$20,929.30Client fees received\$1,766.61Net payable\$22,695.91Gross referral Commission earnedGross referral commission earned\$0.00Fees & taxes paid-\$0.00Net referral commission earned\$0.00Deductions paid-\$0.00Net referral commission earned\$0.00Deductions paid-\$0.00Net referral payable\$0.00                                                                                                    |                            |                      | Sales volume                     | \$1,019,033.75 |
| Gross commission earned\$21,946.44Fees & taxes paid-\$531.48Net commission earned\$21,414.96Deductions paid-\$485.66Deductions received\$0.00Payable before client fees\$20,929.30Client fees received\$1,766.61Net payable\$22,695.91Gross referral commission earnedS0.00Fees & taxes paid-\$0.00Net referral commission earnedS0.00Deductions paid-\$0.00Net referral commission earnedS0.00S0.00Net referral commission earned\$0.00Deductions paid-\$0.00Deductions paid-\$0.00S0.00S0.00Net referral payable\$0.00                                                                                                    |                            |                      | Agent Commissions                |                |
| Fees & taxes paid-\$531.48Net commission earned\$21,414.96Deductions paid-\$485.66Deductions received\$0.00Payable before client fees\$22,929.30Client fees received\$1,766.61Net payable\$22,695.91Referral Commission earnedGross referral commission earned\$0.00Fees & taxes paid-\$0.00Net referral commission earned\$0.00Deductions paid-\$0.00Net referral commission earned\$0.00Deductions paid-\$0.00Net referral payable\$0.00                                                                                                    |                            |                      | Gross commission earned          | \$21,946.44    |
| Net commission earned\$21,414.96Deductions paid-\$485.66Deductions received\$0.00Payable before client fees\$20,929.30Client fees received\$1,766.61Net payable\$22,695.91Referral CommissionsGross referral commission earned\$0.00Fees & taxes paid-\$0.00Net referral commission earned\$0.00Deductions paid-\$0.00Deductions paid-\$0.00Net referral payable\$0.00                                                                                                    |                            |                      | Fees & taxes paid                | -\$531.48      |
| Deductions paid\$\$485.66Deductions received\$0.00Payable before client fees\$20,929.30Client fees received\$1,766.61Net payable\$22,695.91Referral CommissionsGross referral commission earned\$0.00Fees & taxes paid\$50.00Net referral commission earned\$0.00Deductions paid\$50.00Deductions received\$0.00Starter ferral payable\$0.00                                                                                                    |                            |                      | Net commission earned            | \$21,414.96    |
| Deductions received\$0.00Payable before client fees\$20,929.30Client fees received\$1,766.61Net payable\$22,695.91Referral CommissionsGross referral commission earned\$0.00Fees & taxes paid\$0.00Net referral commission earned\$0.00Deductions paid\$0.00Deductions received\$0.00Net referral payable\$0.00                                                                                                    |                            |                      | Deductions paid                  | -\$485.66      |
| Payable before client fees\$20,929.30Client fees received\$1,766.61Net payable\$22,695.91Referral CommissionsGross referral commission earned\$0.00Fees & taxes paid-\$0.00Net referral commission earned\$0.00Deductions paid-\$0.00Deductions received\$0.00Net referral payable\$0.00                                                                                                    |                            |                      | Deductions received              | \$0.00         |
| Client fees received   \$1,766.61     Net payable   \$22,695.91     Referral Commissions     Gross referral commission earned   \$0.00     Fees & taxes paid   -\$0.00     Net referral commission earned   \$0.00     Deductions paid   -\$0.00     Deductions received   \$0.00     Net referral payable   \$0.00                                                                                                    |                            |                      | Payable before client fees       | \$20,929.30    |
| Net payable   \$22,695.91     Referral Commissions     Gross referral commission earned   \$0.00     Fees & taxes paid   -\$0.00     Net referral commission earned   \$0.00     Deductions paid   -\$0.00     Deductions received   \$0.00     Net referral payable   \$0.00                                                                                                    |                            |                      | Client fees received             | \$1,766.61     |
| Referral CommissionsGross referral commission earned\$0.00Fees & taxes paid-\$0.00Net referral commission earned\$0.00Deductions paid-\$0.00Deductions received\$0.00Net referral payable\$0.00                                                                                                    |                            |                      | Net payable                      | \$22,695.91    |
| Gross referral commission earned\$0.00Fees & taxes paid-\$0.00Net referral commission earned\$0.00Deductions paid-\$0.00Deductions received\$0.00Net referral payable\$0.00                                                                                                    |                            |                      | Referral Commissions             |                |
| Fees & taxes paid-\$0.00Net referral commission earned\$0.00Deductions paid-\$0.00Deductions received\$0.00Net referral payable\$0.00                                                                                                    |                            |                      | Gross referral commission earned | \$0.00         |
| Net referral commission earned\$0.00Deductions paid-\$0.00Deductions received\$0.00Net referral payable\$0.00                                                                                                    |                            |                      | Fees & taxes paid                | -\$0.00        |
| Deductions paid -\$0.00   Deductions received \$0.00   Net referral payable \$0.00                                                                                                    |                            |                      | Net referral commission earned   | \$0.00         |
| Deductions received \$0.00   Net referral payable \$0.00                                                                                                    |                            |                      | Deductions paid                  | -\$0.00        |
| Net referral payable \$0.00                                                                                                    |                            |                      | Deductions received              | \$0.00         |
|                                                                                                    |                            |                      | Net referral payable             | \$0.00         |
|                                                                                                    |                            |                      |                                  |                |

## Q: I have questions about the figures in this report. With whom should I talk to about this?

A: If you have questions about specific figures on this report, contact your office admin. If you are logged into Paperless Pipeline, the contact info for your admin will be located on the left menu of your dashboard under Admin & Support.